## Come posso modificare una timbratura errata o mancante?

1 - La modifica deve essere effettuata esclusivamente tramite la procedura *IrisWeb*, alla voce "**Richiesta modifica timbrature**" cliccando sull'icona indicata nella schermata riportata di seguito.

| IRIŞ <sub>us</sub> Iri | s <mark>WEB</mark> 10 | .2(5)       | (                | AZIN cpema@unin<br>(W002) Elenco anagrafe DIPENDENTE<br>giovedi 07/06/2018 |           |                     |  |  |  |  |
|------------------------|-----------------------|-------------|------------------|----------------------------------------------------------------------------|-----------|---------------------|--|--|--|--|
| 8                      |                       | PUNTO INFOR | MATIVO ?         | -Y                                                                         |           | ()                  |  |  |  |  |
|                        | <b>N</b>              | 🕺 🗔         | <i>3</i> 🥑 🗍     | đ                                                                          |           |                     |  |  |  |  |
| Elenco an              | agrafe                |             | Richiesta n      | nodifica timbrature                                                        |           |                     |  |  |  |  |
|                        |                       |             | ELENC            | PERSONALE                                                                  |           |                     |  |  |  |  |
| COGNOME                | NOME                  | MATRICOLA   | COD_FISCALE      | AO_COMPARTO_COD                                                            | RUOLO_COD | INQUADRAMENTO_COD A |  |  |  |  |
| ROSSI                  | MARIO                 | 123456      | ABCDEF12G34H567I |                                                                            | ND        | 1                   |  |  |  |  |
| 4                      |                       |             |                  |                                                                            |           |                     |  |  |  |  |

2 - Successivamente sarà necessario selezionare in alto a destra <u>il giorno interessato</u> in cui il dipendente desidera attuare la modifica.

| IRIS, RisWEB 10.2(3)                                                                                                    |            |            |       |       | 18) Ric | hiesta mo  | odifica tin  | nbrature          | AZIN cperna@un me.it<br>DIPENDENTE<br>martodi 22/05/2018 |        |      |        | mond          |      |  |
|----------------------------------------------------------------------------------------------------|------------|------------|-------|-------|---------|------------|--------------|-------------------|----------------------------------------------------------|--------|------|--------|---------------|------|--|
| 0 8                                                                                                    |            | PUNTO I    | NFORM |       | ?       |            |              |                   |                                                          | (1)    |      |        |               | 0/0  |  |
| <b>1</b>                                                                                                    | <u>.</u>   | *          |       | 4     | 9       | ø          |              |                   |                                                          |        |      |        |               |      |  |
| Elenco anagrafe Richiesta modifica timbrature 🛛                                                                                                    |            |            |       |       |         |            |              |                   |                                                          |        |      |        |               |      |  |
| ROSSI MARIO - MATRICOLA 123456 - BADGE 123456 123456 ROSSI MARIO                                                                                                    |            |            |       |       |         |            |              |                   |                                                          |        | 1    |        |               | -    |  |
| <                                                                                                    |            |            |       |       |         |            | Tim          | brature del giori | no: 14/0                                                 | 5/20   | 18   | y vi   | sualizz       | a    |  |
|                                                                                                    |            |            |       |       |         |            |              | 2018              | 0                                                        |        | Mag  | gio 21 | 018           | 0    |  |
| rug. rurr                                                                                                    |            | Verso      |       |       | Dra     | Causa      | e Pilevatore |                   | Lu                                                       | Ma     | Me   | Gi     | Ve S          | a Do |  |
|                                                                                                    |            |            |       |       |         | eador      |              | THIS FULCTO       | 30                                                       | 1      | 2    | 3      | 4             | 6 6  |  |
|                                                                                                    |            | Entrata    |       | רא ∩⊿ |         |            | 06           |                   | 7                                                        | 8      | 9    | 10     | 11            | 2 13 |  |
|                                                                                                    | × 7        | Licoita    |       | 14 07 |         |            | 06           | 21                | 10                                                       | 16     | 24   | 25     | 9 20<br>96 27 |      |  |
|                                                                                                    | <b>*</b> * | Oscita     |       | 14.07 |         |            | 00           | 28                | 29                                                       | 30     | 31   | 1      | 2 3           |      |  |
| Filtro richieste Periodo   Image: Constraint of the second second |            |            |       |       |         |            |              |                   |                                                          |        |      |        |               |      |  |
| Nessuna rich                                                                                                    | niesta     |            |       |       | RICHIE  | STE DI MOD | IFICA TIMBRA | TURE              |                                                          |        |      | Reco   | rd 0 - 0      | di O |  |
| Richiesta                                                                                                    | Data       | Operazione | Verso | Ora   | Causale | Rilevatore | Verso orig.  | Rilev. or         | g. N                                                     | lotiva | zion | • Vist | Re            |      |  |

3 - Una volta selezionato, cliccare il pulsante "Visualizza" e di seguito verrà riportato l'elenco delle timbrature relative al giorno interessato. Dopo aver individuato la timbratura da modificare, cliccare sull'icona M "Modifica la timbratura".

| IRIŞ.      | isWEB                | 10.2(3)    | (W018)     | Richie      | sta mo  | odifica   | timbrature | A<br>D<br>m        | ZIN cperna@unime.it<br>IPENDENTE<br>arted) 22/05/2018 | N cperna@unime.it<br>PENDENTE monc<br>rtedi 22/05/2018 |                   |  |  |
|------------|----------------------|------------|------------|-------------|---------|-----------|------------|--------------------|-------------------------------------------------------|--------------------------------------------------------|-------------------|--|--|
| 0 8        |                      | PUN        |            | MATIVO      | ?       |           |            |                    |                                                       | ()                                                     | 0 🧕               |  |  |
| <b>1</b>   | 5                    | *          |            | \$          | 9       | ø         |            |                    |                                                       |                                                        |                   |  |  |
| Elenco a   | inagrafe             | Richies    | ta modifi  | ca timbratu | re 🗙    |           |            |                    |                                                       |                                                        |                   |  |  |
| ROSSI      | MARIO - M            | ATRICOLA 1 | 23456 - B/ | ADGE 123456 |         |           | 123456     | ROSSI MARIO        |                                                       |                                                        |                   |  |  |
|            |                      |            |            |             |         |           |            | Timbrature del gio | orno:                                                 | 14/05/2018                                             | Visualizza        |  |  |
| Pag. 1 di  | 1                    |            |            | TIMBRA      | TURE DI | LUNEDÌ    | 14 мас     | GIO 2018           |                                                       |                                                        | Record 1 - 2 di 2 |  |  |
|            |                      | , Ve       | rso        | Ora         |         | Causa     | le         | Rilevator          | e                                                     | Motiv                                                  | azione            |  |  |
| ▶ *        | 6                    | K          |            |             |         |           |            |                    |                                                       |                                                        |                   |  |  |
| ×          | — ( 🗵                | Entrata    |            | 07.52       |         |           |            | 06                 |                                                       |                                                        |                   |  |  |
| **         | 11                   | Uscita     |            | 13.52       |         |           |            | 06                 |                                                       |                                                        |                   |  |  |
| Filtro ric | hieste<br>autorizzai | re 🥅 auto  | orizzate   | negate      | tutte   | Pe<br>dal | riodo —    | al                 |                                                       | Filtr                                                  | a                 |  |  |

4 - La riga della timbratura interessata si aprirà e mostrerà due aree in cui sarà possibile selezionare dall'elenco a tendina una **Causale** ed una **Motivazione**:

| IRIS         | lrisWE     | B 10.2(3) |         |            |                  | C                      | V018) Richiest                | a modifica timbra   | ature |              | AZIN cperr<br>DIPENDEI<br>martedi 22 | ia@unime<br>VTE<br>V05/2018 | " m         | nondoe          |
|--------------|------------|-----------|---------|------------|------------------|------------------------|-------------------------------|---------------------|-------|--------------|--------------------------------------|-----------------------------|-------------|-----------------|
| 00           |            | PUNT      | ) INFOR | MATIVO     | ?                |                        |                               |                     |       |              |                                      |                             | ()          | 0 (             |
| -            | 5          | *         |         | \$         | 9                | ø                      |                               |                     |       |              |                                      |                             |             |                 |
| Elenco ar    | nagrafe    | Richies   | ta mod  | lifica tim | Ibrature         | ×                      |                               |                     |       |              | $\mathbf{A}$                         |                             |             |                 |
|              | ROSSI      | MARIO     | - MATR  | ICOLA      | 123456 -         | BADGE 1                | 23456                         | 123456              | ROS   | SI MARIO     |                                      |                             |             | l.              |
|              |            |           |         |            |                  |                        |                               |                     |       |              | Timbrature del gi                    | omo:                        | 4/05/2018   | Visualizza      |
| Pag. 1 di 1  |            |           |         |            |                  |                        | TIMBRATURE DI LU              | NEDÌ 14 MAGGIO 2018 |       |              |                                      |                             |             | Record 1 - 2 di |
|              | Verso      |           | Ora     |            |                  |                        | Causale                       |                     |       | Rilevatore   | (                                    | Motiv                       | azione      |                 |
|              |            |           |         |            |                  |                        | T                             |                     |       |              |                                      |                             |             |                 |
|              |            |           |         |            |                  |                        | 1.                            |                     |       |              |                                      | -J                          |             |                 |
| Entra        | ata 🔿 U    | Iscita    | 07.52   |            |                  |                        | ~                             |                     | -     | 06           |                                      | ×                           |             |                 |
|              |            |           |         | 60         | COCUT            | DDZC                   | DOMER                         |                     |       |              |                                      |                             |             |                 |
| Uscita       |            |           | 13.52   | 61         | SOSTIT           | RECUPE                 | RO ESTIVO                     |                     |       | 06           |                                      |                             |             |                 |
| 4            |            |           |         | 62         | SORVEG           | LIANZA S.              | ANITARIA                      |                     |       |              |                                      |                             |             |                 |
|              |            |           |         | 63         | ORE PR           | DGETTO<br>SO PER S     | ERVIZIO                       |                     |       |              |                                      |                             |             |                 |
| -Filtro rich | nieste —   |           |         | 68         | ECCEDE           | ZA ORAR                | IA                            |                     |       |              |                                      |                             |             |                 |
| 🔽 da a       | utorizzare | e 🗖 auto  | rizzate | 69         | FORMAZ           | IONE EXT               | RA                            |                     | tr    | а            |                                      |                             |             |                 |
|              |            |           |         | 70         | DIRITT           | D ASSEMB               | LEA                           |                     |       |              |                                      |                             |             |                 |
| Neccurar     | ichiaeta   |           |         | 74         | PERMES           | SO ART.1               | 7 C.2 CCDI 19                 | 97                  |       |              |                                      |                             |             | Record 0 - 0 di |
| District     | D-4        |           |         | 75         | FUNZIO           | VI ELETT               | ORALI E/O DIR:<br>ON LAVORATE | ITTO AL VOTO        |       | Dilas ania   |                                      | 10-4-                       | Description | - Detter        |
| Richles      | sta Dat    | ta Oper   | azione  | 78         | FORMAZ           | IONE INT               | RA                            |                     |       | ruley, orig. | wouvazione                           | visto                       | Responsabil | e Dettag        |
|              |            |           |         | 80         | VOLONT.          | ARIATO E               | PROTEZIONE C                  | IVILE               |       |              |                                      |                             |             |                 |
|              |            |           |         | 83         | URE EC<br>TRATTE | JEDENTI .<br>MIMENTO : | AUTORIZZATE<br>IN SERVIZIO (1 | Max 10 mm)          |       |              |                                      |                             |             |                 |
|              |            |           |         |            |                  |                        |                               |                     |       |              |                                      |                             |             |                 |

5 - Una volta compilate entrambe le voci, sarà necessario inviare contestualmente la richiesta di modifica timbratura cliccando sull'icona di visto verde ✓ a sinistra della riga interessata. La richiesta sarà così inoltrata al Responsabile di Struttura, il quale provvederà a rilasciare l'eventuale autorizzazione.